## 「Zoom」會議密碼錯誤解決方法

Zoom 的會議密碼錯誤導致無法加入會議,現時有三個方法能夠嘗試。

## 方法一:利用校方給予的課室網址連結進入

家長可以透過先前發放的 zoom 會議資料在瀏覽器的網址列上輸入連結進入會議。

| 4           |                                     |
|-------------|-------------------------------------|
| 所有課堂的會議連結:。 | https://us03web.zoom.us/j.931555771 |
| 會議DC:。      | 931555771                           |
| 會議密碼:。      | A7cEgq₊                             |
| 7           | -1                                  |

## 方法二: 使用網頁版進入

1.首先到 Zoom.us 網址,點擊加入會議並輸入會議 ID。

| â zoom.us                           | ( 会) 無限法規定 :                                                         |
|-------------------------------------|----------------------------------------------------------------------|
|                                     | 要求示範 1.888.799.9666 支援                                               |
| 2000 新洗方案 方案與定價 聯始樂務人員 資源·          | 加入會議 主持會議 • 型入 免费註冊                                                  |
| 當我們聚在一起。無論怨<br>身在何處,都可以保持穿<br>全地連接。 |                                                                      |
| 請輸入您的工作電子郵件地址 <b>免費註冊</b>           | 加入會議                                                                 |
|                                     | 會議 ID 或個人連結名稱<br>輸入會議ID 或個人連結名稱<br>一旦按一下「加入」,即表示您同意我們的服務條款和隱<br>私權聲明 |
|                                     | 人 成                                                                  |
|                                     | 從 H.323/SIP 會議室系統加入會議                                                |

2. 取消透過已安裝 Zoom 軟件開啟會議, 並點擊啟動會議然後重複動作直至出現

"透過瀏覽器啟動"並點擊。

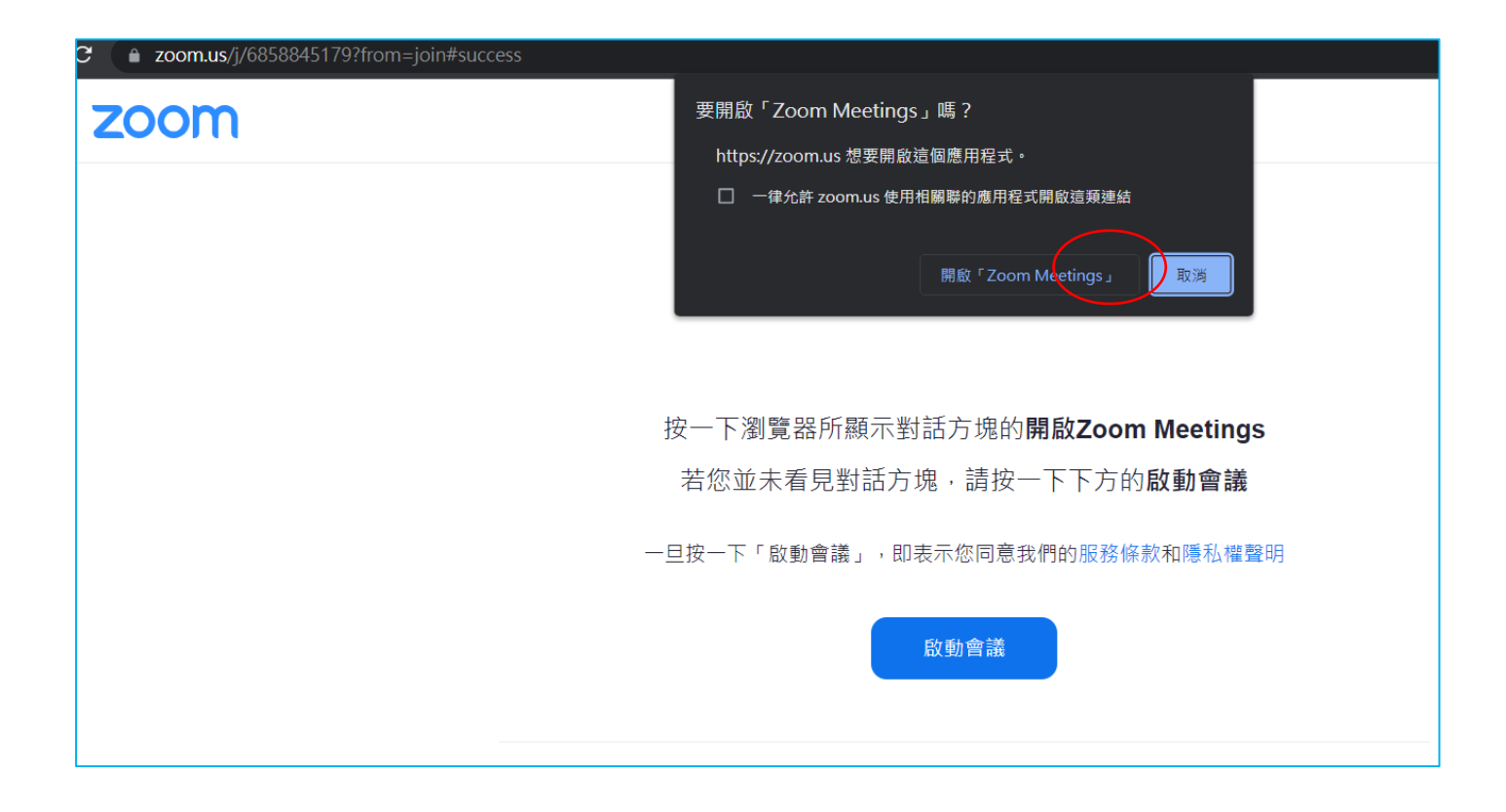

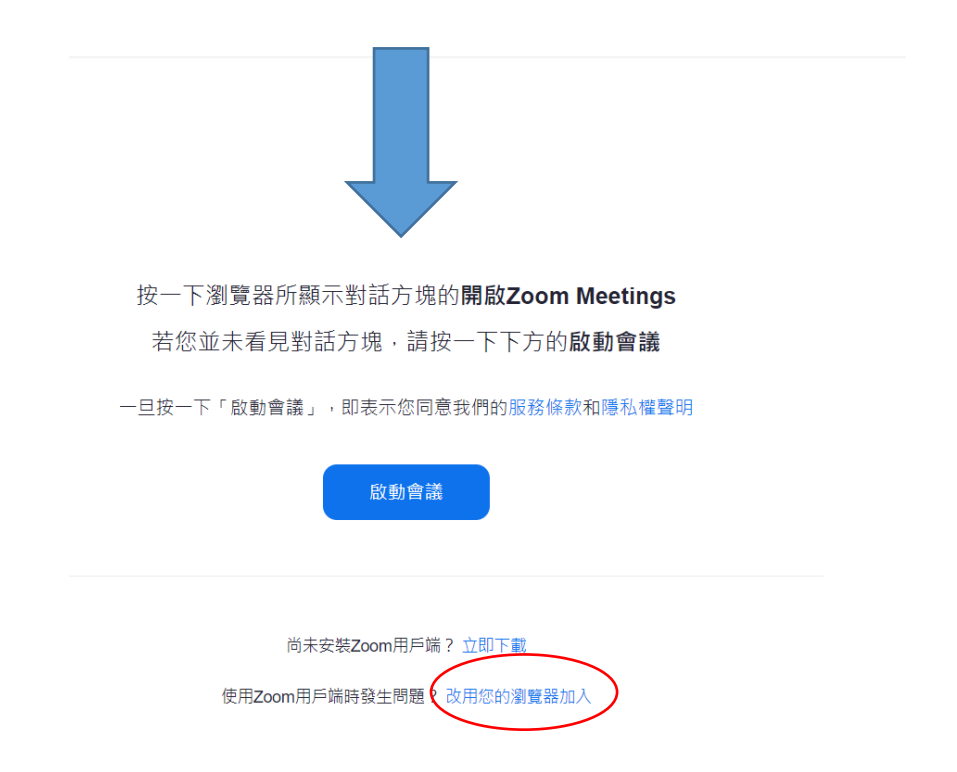

3. 輸入班別,學號及姓名,然後按「加入」。

zoom

加入會議 主持會議 - 登入

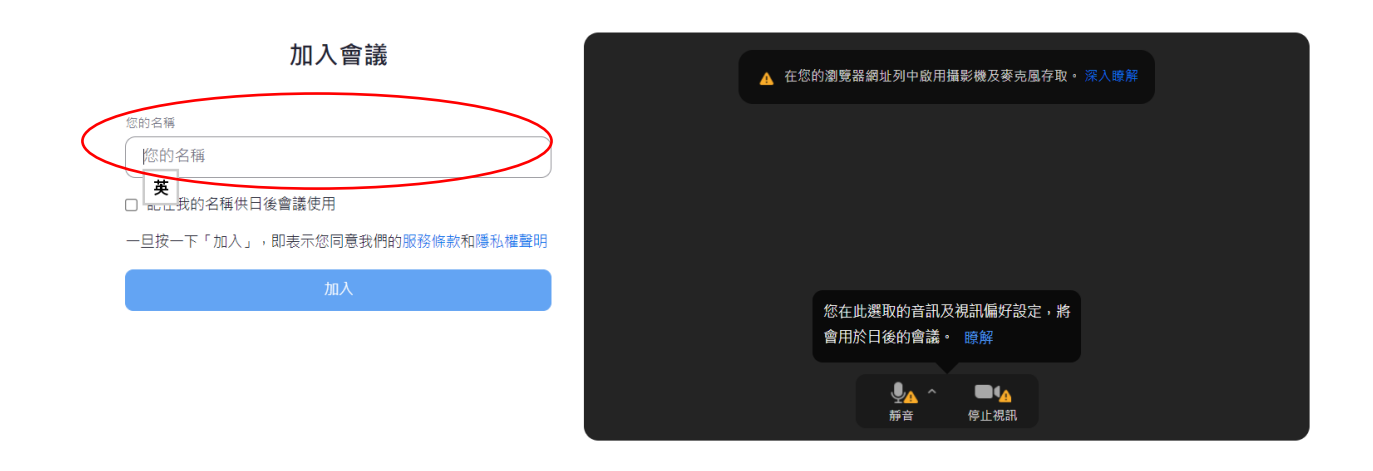

如果會議未開始,則會顯示下列訊息,請同學或家長稍後再試。

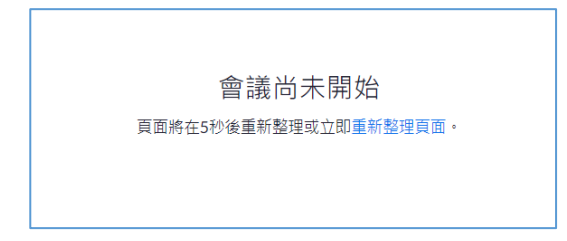

如果成功進入,則輸入會議密碼方可進入。

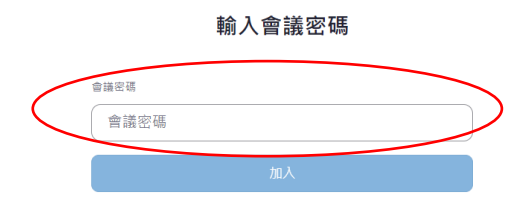

## 方法三:重新安裝 Zoom 程式。

若以上方法都未能夠解決問題,請家長刪除 Zoom 程式並重新安裝。